# Electronic Reserves (ERes) Quick Tip Guide Kent State University University Libraries

# PASSWORD

Each course is accessible by an alphanumeric password. The password is changed every semester by Reserve Services.

#### YOU WILL NEED

- 1. Internet Service Provider
- 2. Web Browser
- 3. Adobe Acrobat Reader
- 4. Password

### **ACCESSING ERes:**

- 1. Direct URL <u>http://reserves.library.kent.edu/eres/default.aspx</u>
- 2. University Libraries <u>http://www.library.kent.edu/page/10000</u>. In the yellow box called Services, click on Course Reserves
- 3. KentLink <u>http://kentlink.kent.edu/</u>. At the far right of the screen, click on Reserves tab
- 4. Course Reserves on KentLink by Professor at http://kentlink.kent.edu/search/p
- 5. Course Reserves on KentLink by Course List at http://kentlink.kent.edu/search/r
- 6. Flashline at <u>http://flashline.kent.edu</u>.
  (*NOTE*: You must login with your username and password.)
  Under the My Campus Tab, Library is listed under Campus Resources

# ADDITIONAL HELPFUL INFORMATION

For support services, go to Helpdesk at <u>http://support.kent.edu/</u> or call Helpdesk at 330-672-4357 (Help)

### **COMMENTS/QUESTIONS/TUTORIALS**

Email Karen Ronga at <u>kronga@kent.edu</u>, or call Reserve Services at 330-672-7906 during office hours Monday through Friday, 8:00am to 5:00pm.